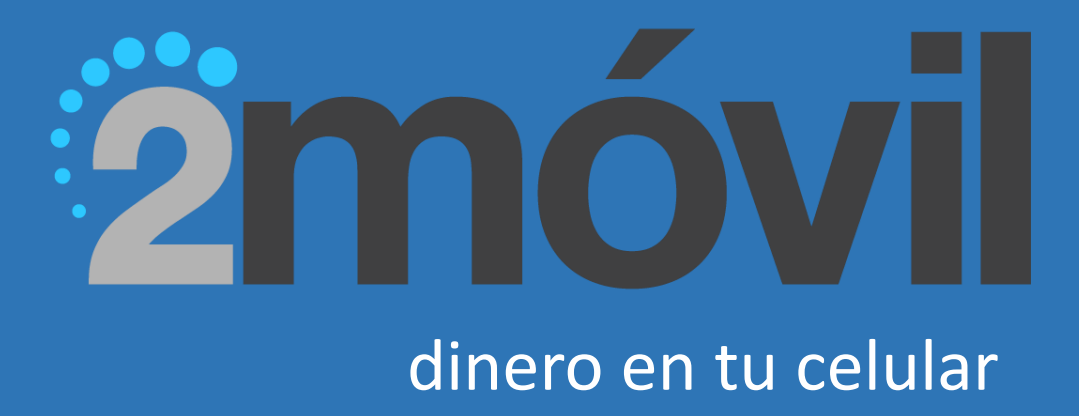

# MANUAL DE USO

## ÍNDICE

| • | DESCARGAR LA APLICACIÓN         | PAG-3  |
|---|---------------------------------|--------|
| • | REGISTRO                        | PAG-6  |
| • | CARGAR                          | PAG-14 |
| • | RETIRAR A CUENTA                | PAG-10 |
| • | TRANSFERIR A OTRO 2MOVIL        | PAG-23 |
| • | ENVIAR O RETIRAR DINERO POR ATM | PAG-27 |
| • | RETIRAR DINERO EN EL ATM        | PAG-32 |
| • | CONDICIONES DE USO              | PAG-35 |
| • | PARÁMETROS                      | PAG-36 |
| • | TABLA DE CARGOS POR SERVICIO    | PAG-37 |

## **DESCARGAR LA APLICACIÓN**

**PASO 1:** Ir al Play Store (Para sistemas Android) <u>https://play.google.com/store/apps/details?id=com.credomatic.banking.mobile&hl=es</u>

Ir al Apple Store (Para sistema IOS)

https://itunes.apple.com/us/app/bac-2movil/id927987687?mt=8

#### PASO 2:

Recordar que para sistemas operativos **Apple**, podría solicitar verificar la autenticidad del certificado a la hora de abrir el app. Si esto sucede, por favor seguir los siguientes pasos en la opción de Ajustes del teléfono para que el app le funcione correctamente

L

| ••••• K                         | olbi ICE 4G 2:50 p.m. 🛞 🖲 62 % 💳 🔿           |  |
|---------------------------------|----------------------------------------------|--|
|                                 | Ajustes                                      |  |
|                                 | Centro de control >                          |  |
| C                               | No molestar >                                |  |
|                                 |                                              |  |
|                                 |                                              |  |
| ٢                               | General >                                    |  |
| Ø                               | General ><br>Pantalla y brillo >             |  |
| <ul><li>▲A</li><li>●●</li></ul> | General>Pantalla y brillo>Fondo de pantalla> |  |

| •••• C     | aro HND 3G 3:28 p.m.<br>Settings | ≁ ७ 62% ■♪      |
|------------|----------------------------------|-----------------|
| ≁          | Airplane Mode                    | $\bigcirc$      |
| <b>?</b>   | Wi-Fi                            | Not Connected > |
| *          | Bluetooth                        | Off >           |
| (A)        | Cellular                         | >               |
| ୍ବ         | Personal Hotspot                 | >               |
|            | Carrier                          | Claro HND >     |
|            | Notifications                    | >               |
| 8          | Control Center                   | >               |
| C          | Do Not Disturb                   | >               |
| $\bigcirc$ | General                          | >               |
| AA         | Display & Brightness             | >               |
|            |                                  |                 |

| ••••• Kolbi ICE 4G | 2:51 p.m.   | • •    | 62 % 💷 |
|--------------------|-------------|--------|--------|
| Ajustes            | General     |        |        |
| Fecha y hora       |             |        | >      |
| Teclado            |             |        | >      |
| Idioma y regió     | n           |        | >      |
|                    |             |        |        |
| Sincronizar co     | n iTunes ví | a Wi-F | i >    |
| VPN                | Si          | n cone | xión > |
| Perfil             |             |        | >      |
| -                  |             |        |        |

| •••• Claro HND 3G | 3:28 p.m. <b>↑ 0</b> 62 %    |  |
|-------------------|------------------------------|--|
| Settings          | General                      |  |
| Auto-Lock         | 30 Seconds                   |  |
| Restrictions      | Off                          |  |
| Date & Time       |                              |  |
| Keyboard          |                              |  |
| Language & Region |                              |  |
| iTunes Wi-Fi Sync |                              |  |
| VPN               | Not Connected                |  |
| Device Management | BAC International Bank, Inc. |  |
| Regulatory        |                              |  |
|                   |                              |  |
| Decet             |                              |  |

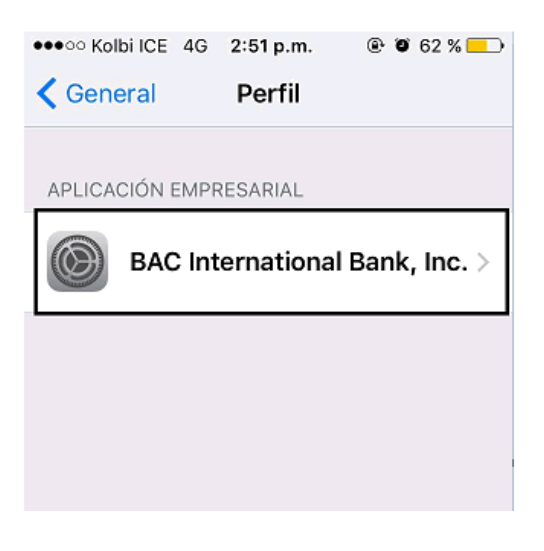

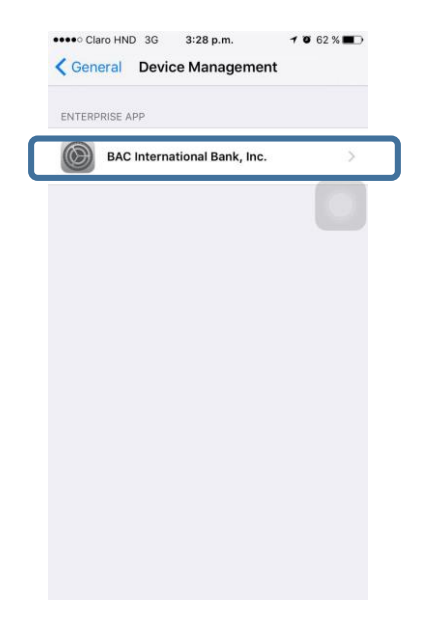

|                                                                                                    | Claro HND 3G 3:28 p.m.     Back BAC International B                                                                    | 1 © 62 % ∎⊡<br>Bank, Inc.                                   |
|----------------------------------------------------------------------------------------------------|----------------------------------------------------------------------------------------------------|-------------------------------------------------------------|
|                                                                                                    | Apps from developer "iPhone Distrib<br>Bank, Inc." are trusted on this iPhone<br>until all apps from the developer are | ution: BAC International<br>and will be trusted<br>deleted. |
| <ul> <li>◆ Colbi ICE 4G 2:51 p.m.</li> <li>◆ ● 62 % →</li> <li>◆ Perfil BAC International Bank. Inc.</li> </ul>                                                                                                    | Delete Apps                                                                                                    |                                                             |
| <b>•••••</b>                                                                                                    | APPS FROM DEVELOPER "IPHONE D<br>INTERNATIONAL BANK, INC."                                                             | ISTRIBUTION: BAC                                            |
| Las aplicaciones del desarrollador "iPhone<br>Distribution: BAC International Bank, Inc." se<br>consideran fiables en este iPhone y seguirán<br>siendo de confianza hasta que se eliminen<br>todas las aplicaciones de dicho desarrollador. | 2movil<br>iBAC Móvil                                                                                                   | Verified<br>Verified                                        |
| Eliminar aplicación                                                                                                    |                                                                                                    |                                                             |
| APLICACIONES DEL DESARROLLADOR<br>'IPHONE DISTRIBUTION: BAC INTERNATIONAL<br>BANK, INC.''                                                                                                    |                                                                                                    |                                                             |
| 2movil Verificado                                                                                                    |                                                                                                    |                                                             |

#### **REGISTRO**

#### PASO 1: Dar click en la palabra registrar

| BAC   CREDOMATIC |                                                                                                    |  |  |
|------------------|----------------------------------------------------------------------------------------------------|--|--|
|                  | 2 móvil                                                                                                    |  |  |
|                  | Usuario                                                                                                    |  |  |
|                  | Contraseña                                                                                                    |  |  |
|                  | ¿Olvidó su Contraseña?                                                                                                    |  |  |
|                  | Ingresar                                                                                                    |  |  |
|                  | ¿No Tiene una Cuenta?                                                                                                    |  |  |
| -                | Registrar                                                                                                    |  |  |
|                  |                                                                                                    |  |  |
|                  |                                                                                                    |  |  |
|                  |                                                                                                    |  |  |
|                  | Guía de usuario FAQs                                                                                                    |  |  |
|                  | All rights reserved<br>All rights reserved<br>All rights reserved |  |  |

PASO 2: Dar click en usuario de Sucursal Electrónica

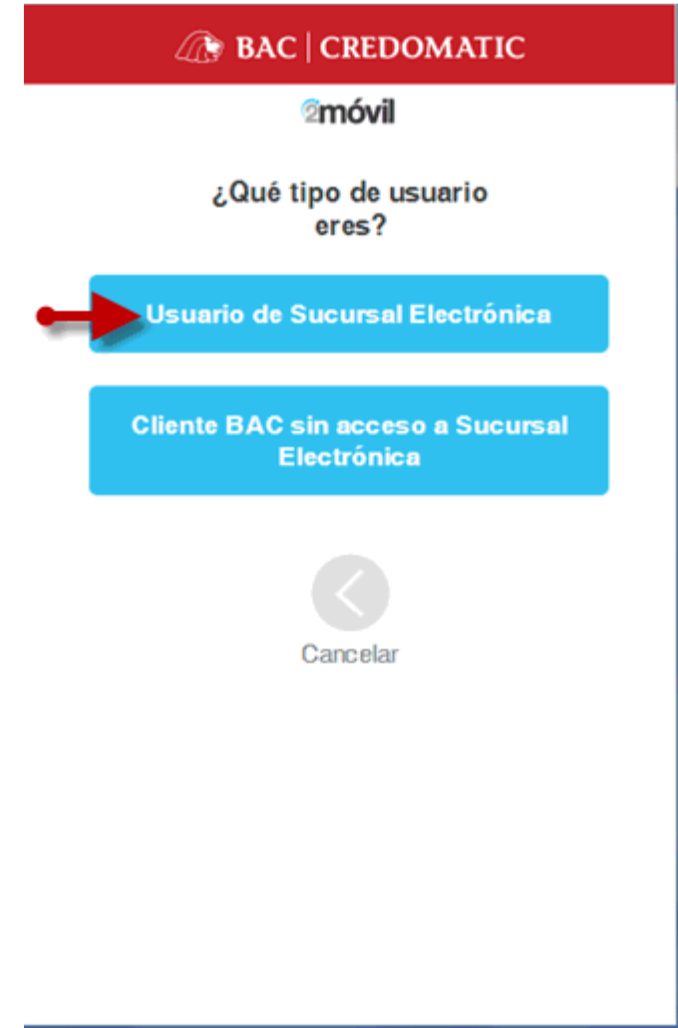

PASO 3: Escribir usuario y password de Sucursal Electrónica

| A BAC   CREDOMATIC                                                                              |  |
|-------------------------------------------------------------------------------------------------|--|
| <b>⊘móvil</b><br>● ○ ○ ○ ○<br>Ingrese con el Usuario y<br>Contraseña de Sucursal<br>Electrónica |  |
| sybase001                                                                                       |  |
| ••••••                                                                                          |  |
| ¿Olvidó su Contraseña?                                                                          |  |
| Ingresar                                                                                        |  |
| Cancelar                                                                                        |  |

**PASO 4**: Ingrese su número de celular sustituyendo el número por defecto, escoja la compañía de celular y verifique el correo electrónico. Click en Continuar

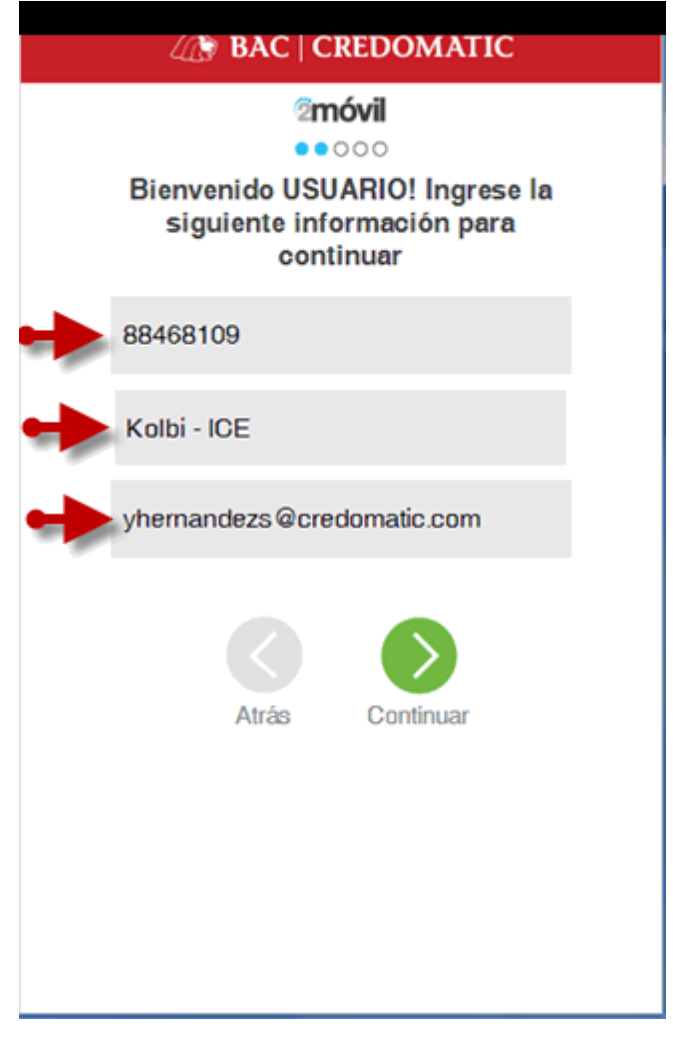

#### PASO 5: Leer y aceptar las condiciones. Click en Continuar

## Condiciones

o <u>Aceptación informada, expresa y libre de los</u> presentes Términos y <u>Condiciones</u>; Acepto que he leído y comprendido los siguientes Términos y Condiciones de Uso, y al hacer click en el recuadro y seleccionar "Aceptar", así como utilizar el presente servicio, dejo constancia expresa que los acepto de manera libre y consciente habiendo de mi parte revisado satisfactoriamente la información la cual considero adecuada y suficiente.

#### TÉRMINOS Y CONDICIONES DE USO 2móvil

El Cliente de BAC que decida utilizar el servicio 🕞

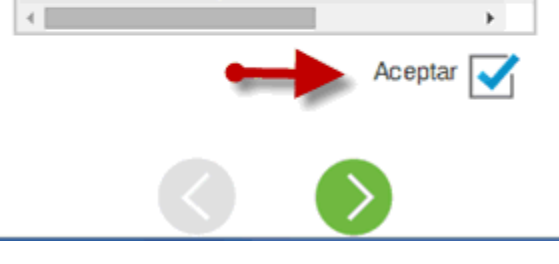

PASO 6: Confirme información y de click en Continuar

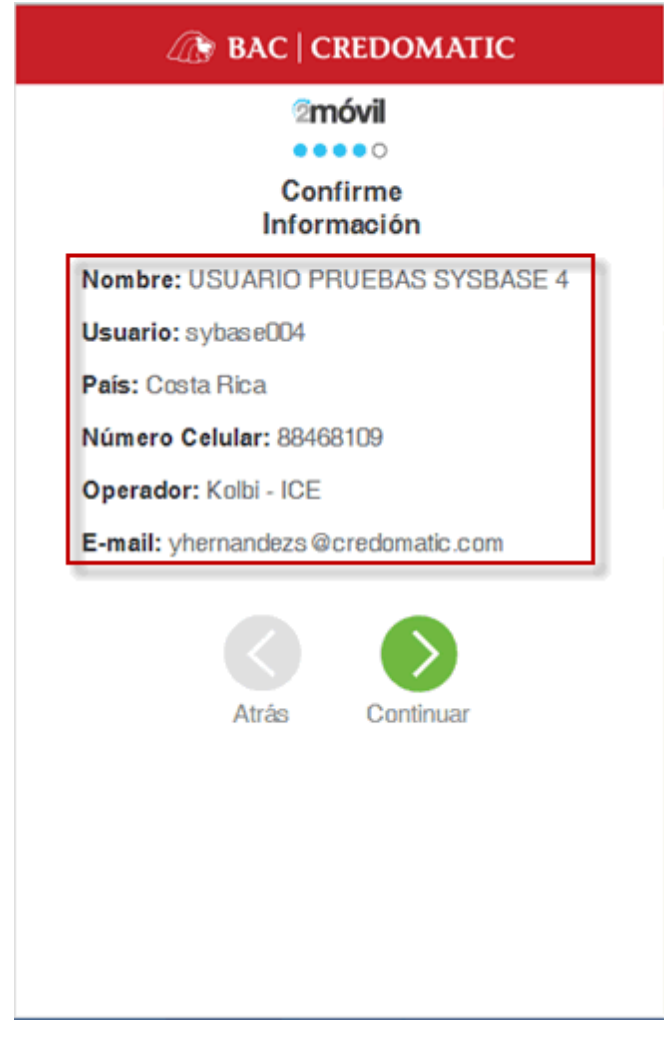

**PASO 7**: Recibirá un código de verificación vía mensajito del número +6222. Escriba ese código y de click en Continuar

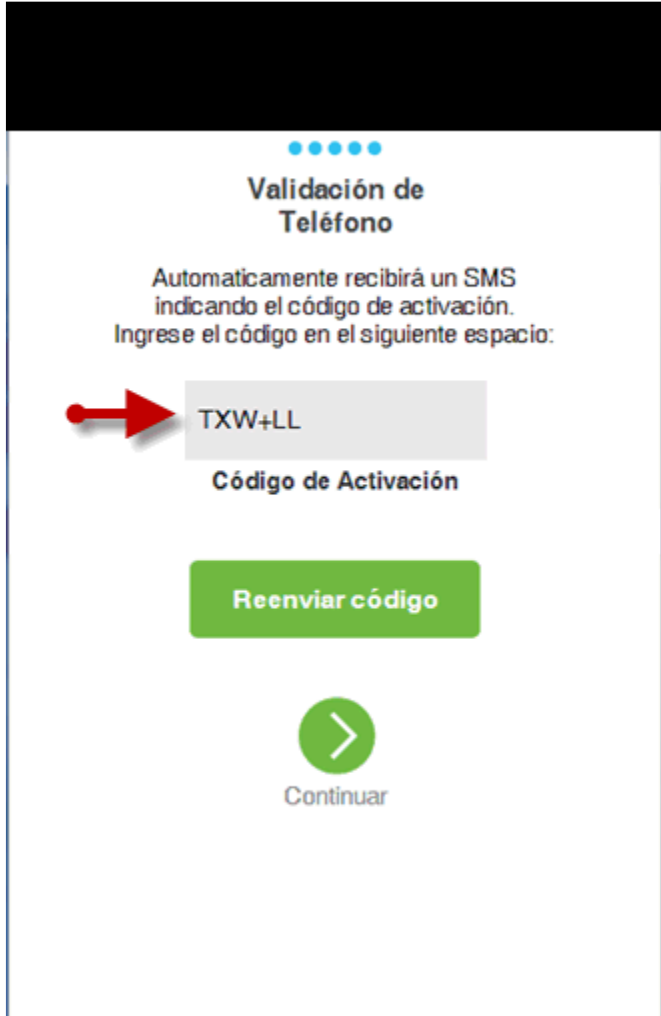

**PASO 8**: Felicidades. Usted se ha registrado con éxito. Es momento de empezar a utilizar su Billetera Electrónica 2Móvil

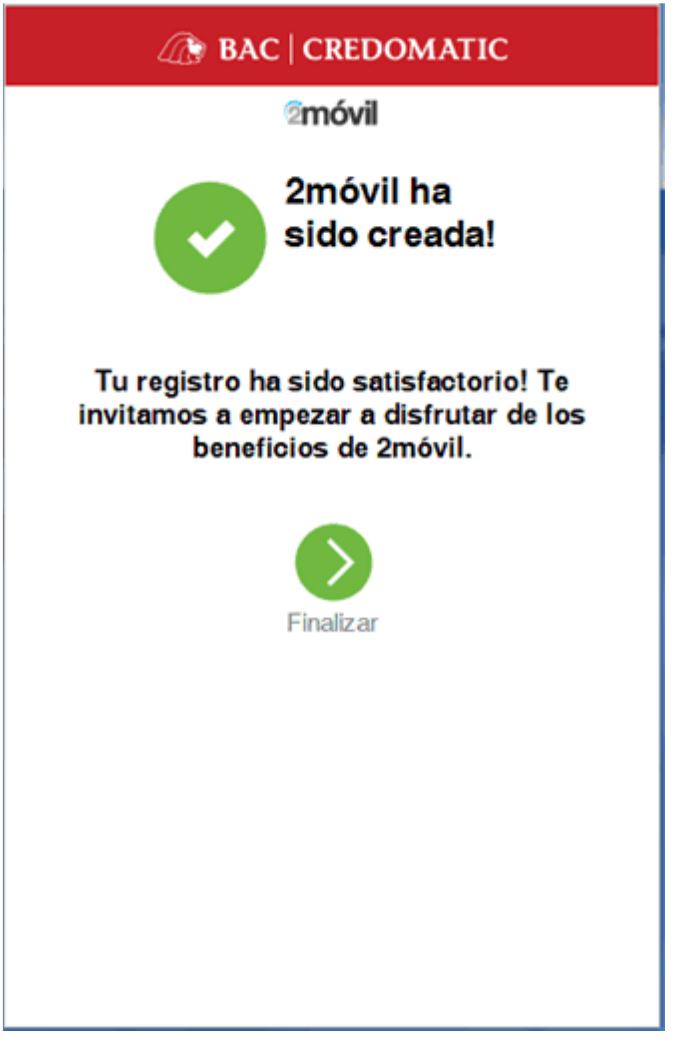

## **CARGAR DINERO**

**PASO 1**: Dar click en CARGAR

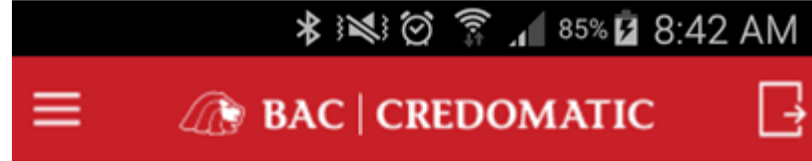

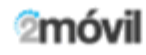

#### JOSE LUIS REYES ARIAS

Saldo Disponible: 0.00 LPS Saldo Retenido: 0.00 LPS

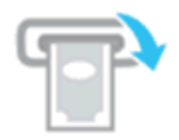

Enviar dinero por ATM

Envía o retira dinero sin tarjeta en un ATM BAC

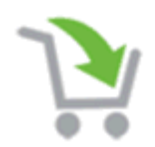

**Compras** Realiza compras en Comercios Credomatic utilizando 2móvil

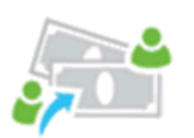

Transferir a otro 2móvil Transfiere dinero a otros usuarios 2móvil

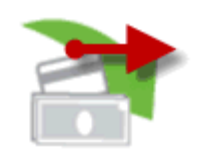

Cargar Carga 2móvil utilizando tu cuenta BAC

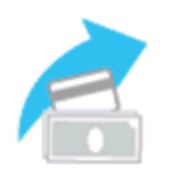

Retirar a Cuenta Descarga 2móvil a tu cuenta BAC

**PASO 2**: Selecciones producto (Cuenta bancaria) y escriba el monto a cargar. Comentarios es opcional. Dar Click en Continuar.

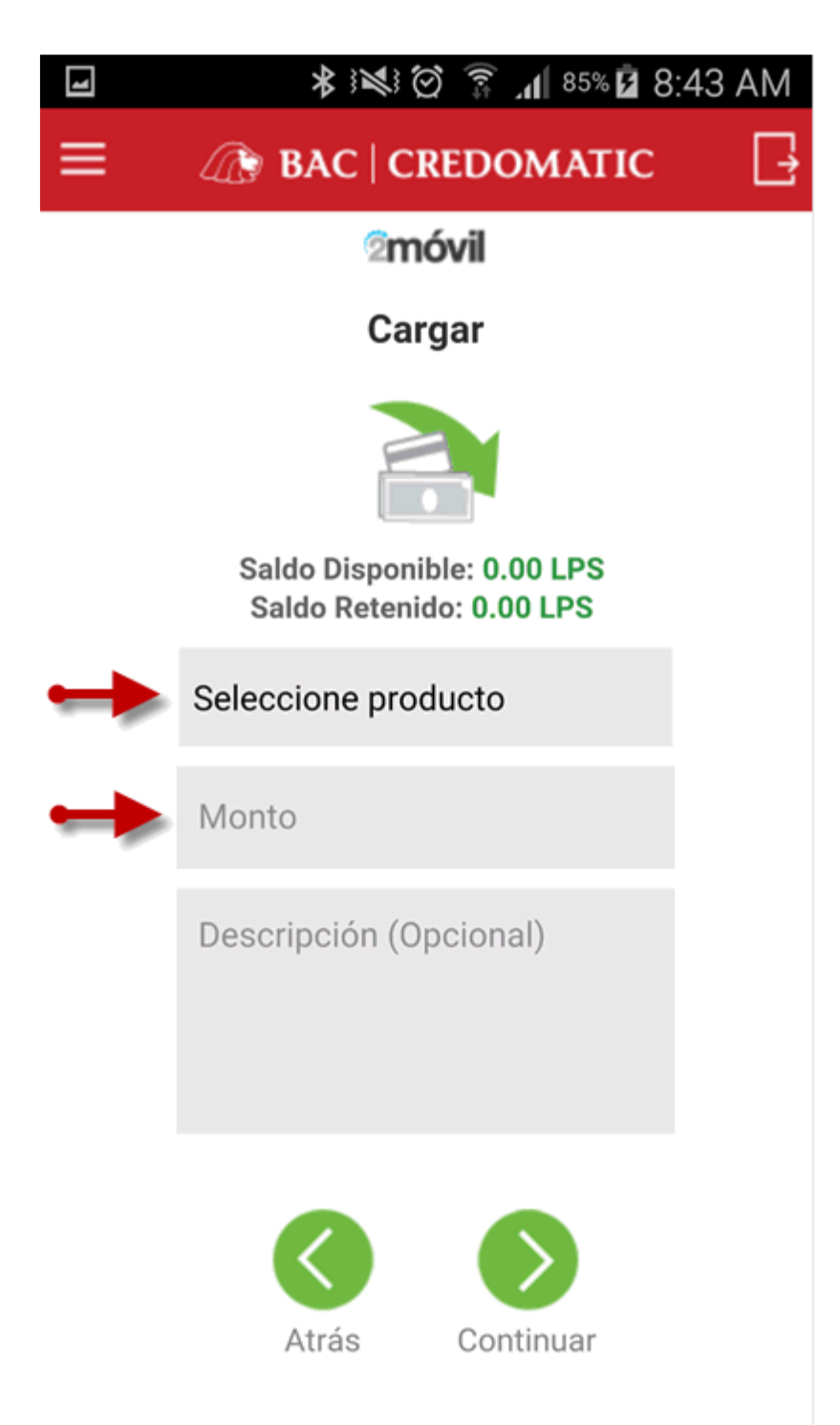

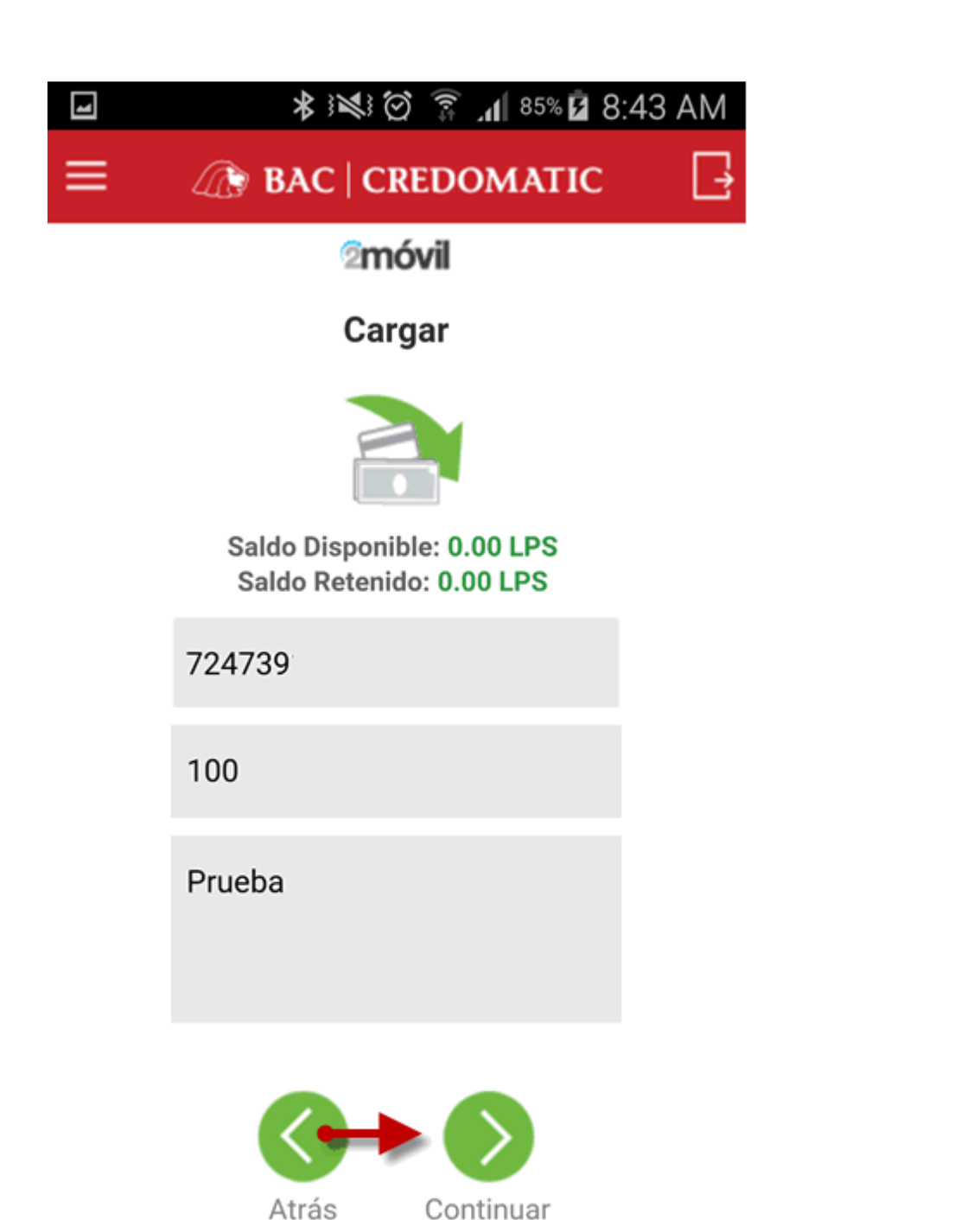

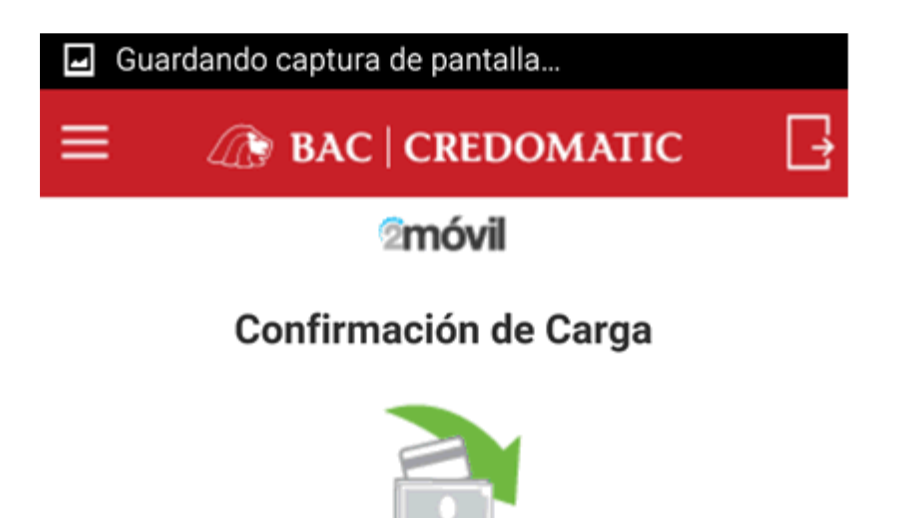

Saldo Disponible: 0.00 LPS Saldo Retenido: 0.00 LPS

Tipo: Cargar

Cuenta BAC: 724739

Monto: 100.00 LPS

Descripción: Prueba

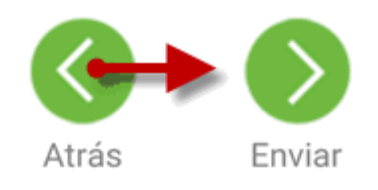

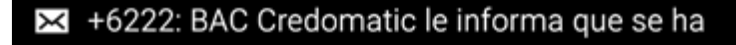

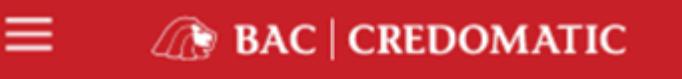

2 móvil

\_

#### Resultado de la Carga

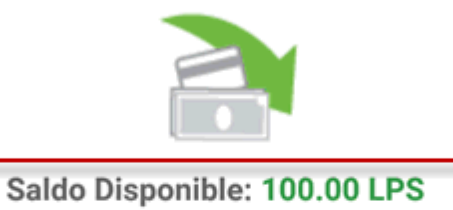

Saldo Retenido: 0.00 LPS

Fecha: 11/02/2016 08:43:29

Tipo: Cargar

Cuenta BAC: 724739

Monto: 100.00 LPS

Número de Transacción: 516944959

Descripción: Prueba

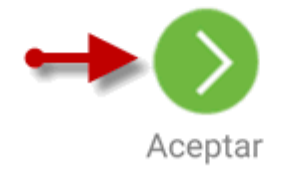

PASO 4: Ahora ya tienes Saldo Disponible para realizar tus transacciones

#### **RETIRAR A CUENTA**

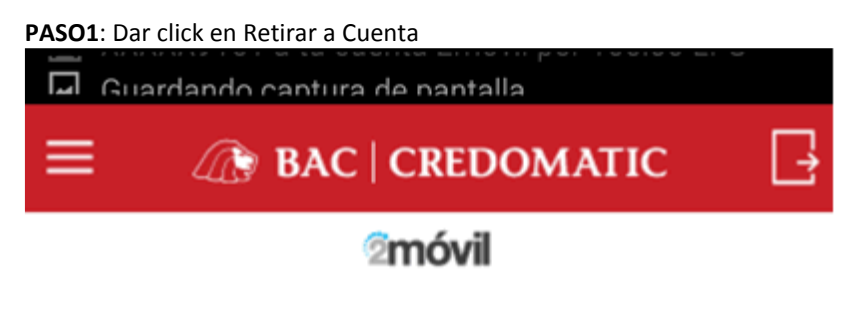

#### JOSE LUIS REYES ARIAS

Saldo Disponible: 100.00 LPS Saldo Retenido: 0.00 LPS

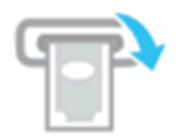

Enviar dinero por ATM

Envía o retira dinero sin tarjeta en un ATM BAC

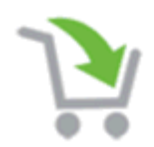

**Compras** Realiza compras en Comercios Credomatic utilizando 2móvil

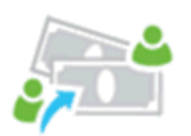

Transferir a otro 2móvil Transfiere dinero a otros usuarios 2móvil

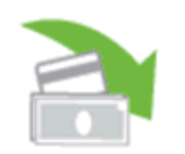

Carga 2móvil utilizando tu cuenta BAC

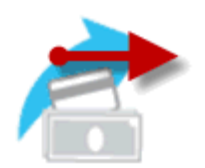

Retirar a Cuenta Descarga 2móvil a tu cuenta BAC

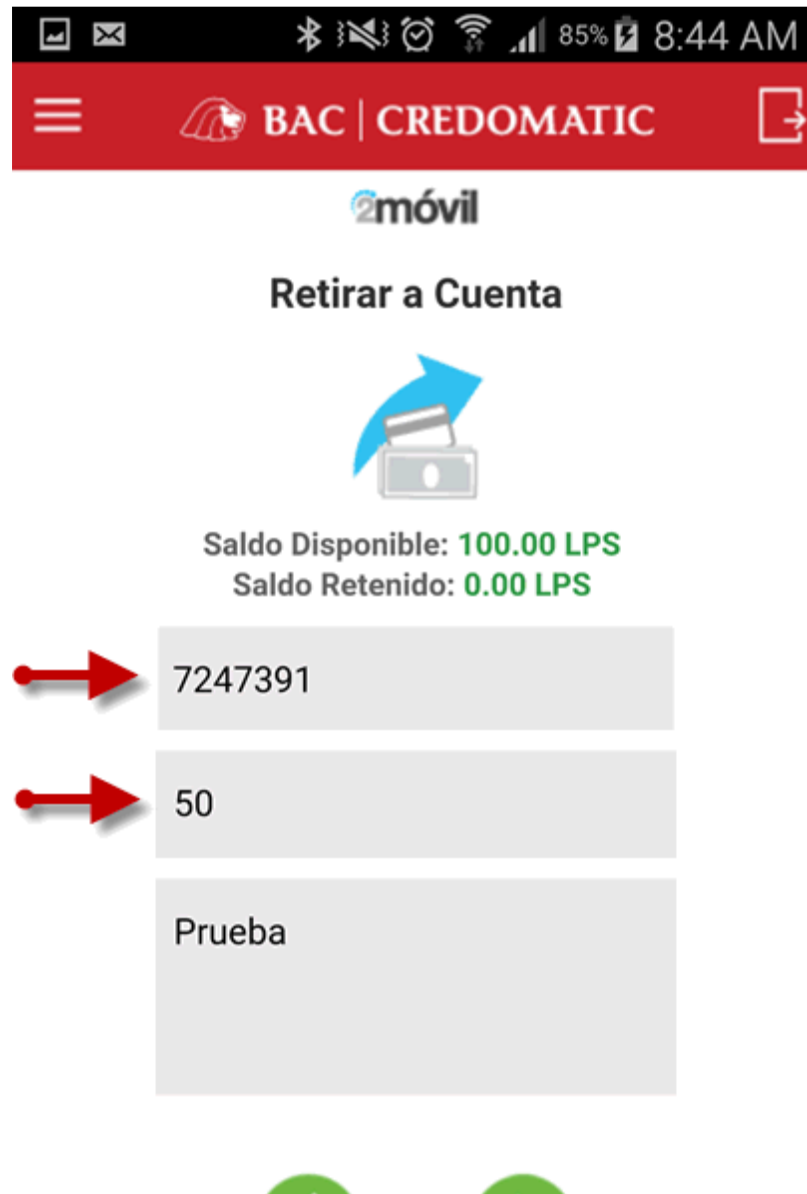

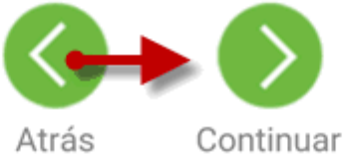

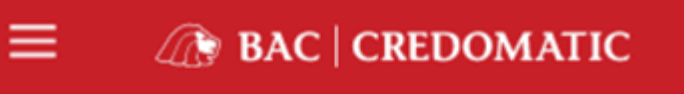

<sup>⊘</sup>móvil

\_

#### Confirmación Retiro a Cuenta

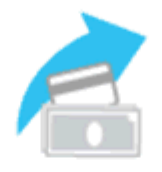

Saldo Disponible: 100.00 LPS Saldo Retenido: 0.00 LPS

Tipo: Retirar a Cuenta

Desde: 2móvil

Hacia cuenta: 724739

Monto: 50.00 LPS

Descripción: Prueba

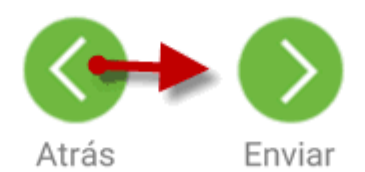

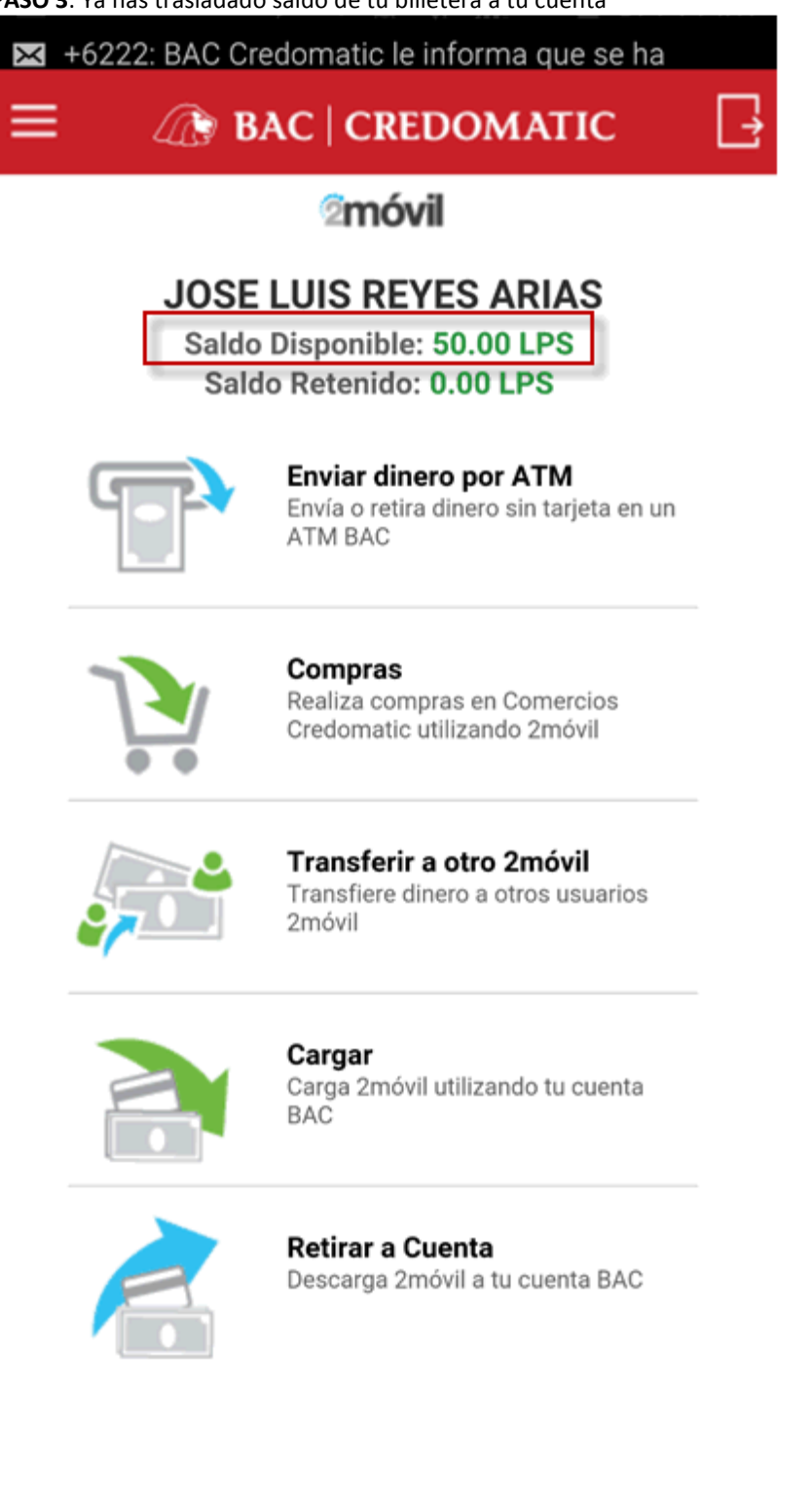

## **TRANSFERIR A OTRO 2MOVIL**

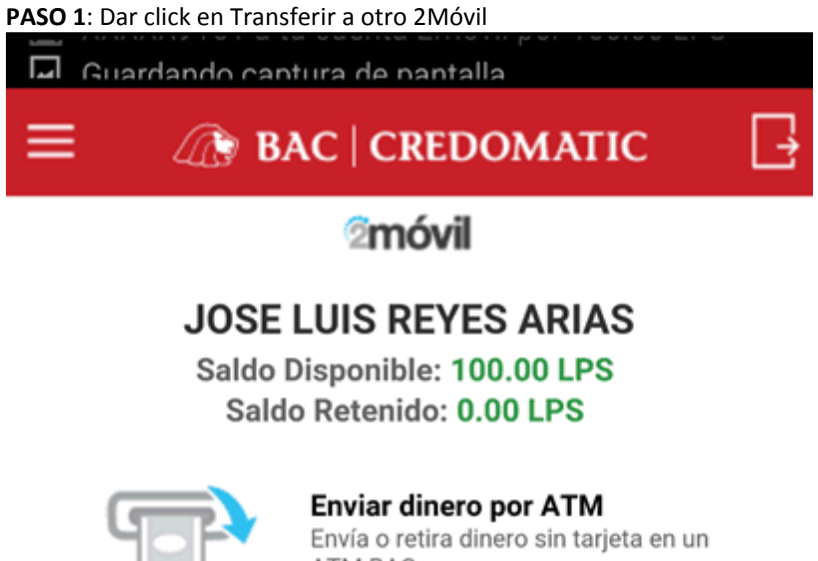

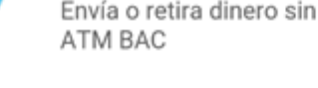

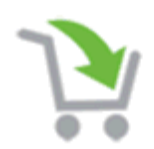

**Compras** Realiza compras en Comercios Credomatic utilizando 2móvil

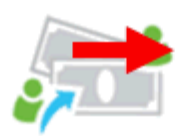

Transferir a otro 2móvil Transfiere dinero a otros usuarios 2móvil

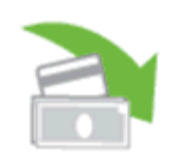

Cargar Carga 2móvil utilizando tu cuenta BAC

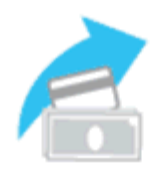

Retirar a Cuenta Descarga 2móvil a tu cuenta BAC

**PASO 2**: Escribir el número de celular del otro 2Móvil o buscarlo en los número de contacto de tu Smartphone, digite el monto a enviar. De click en Continuar

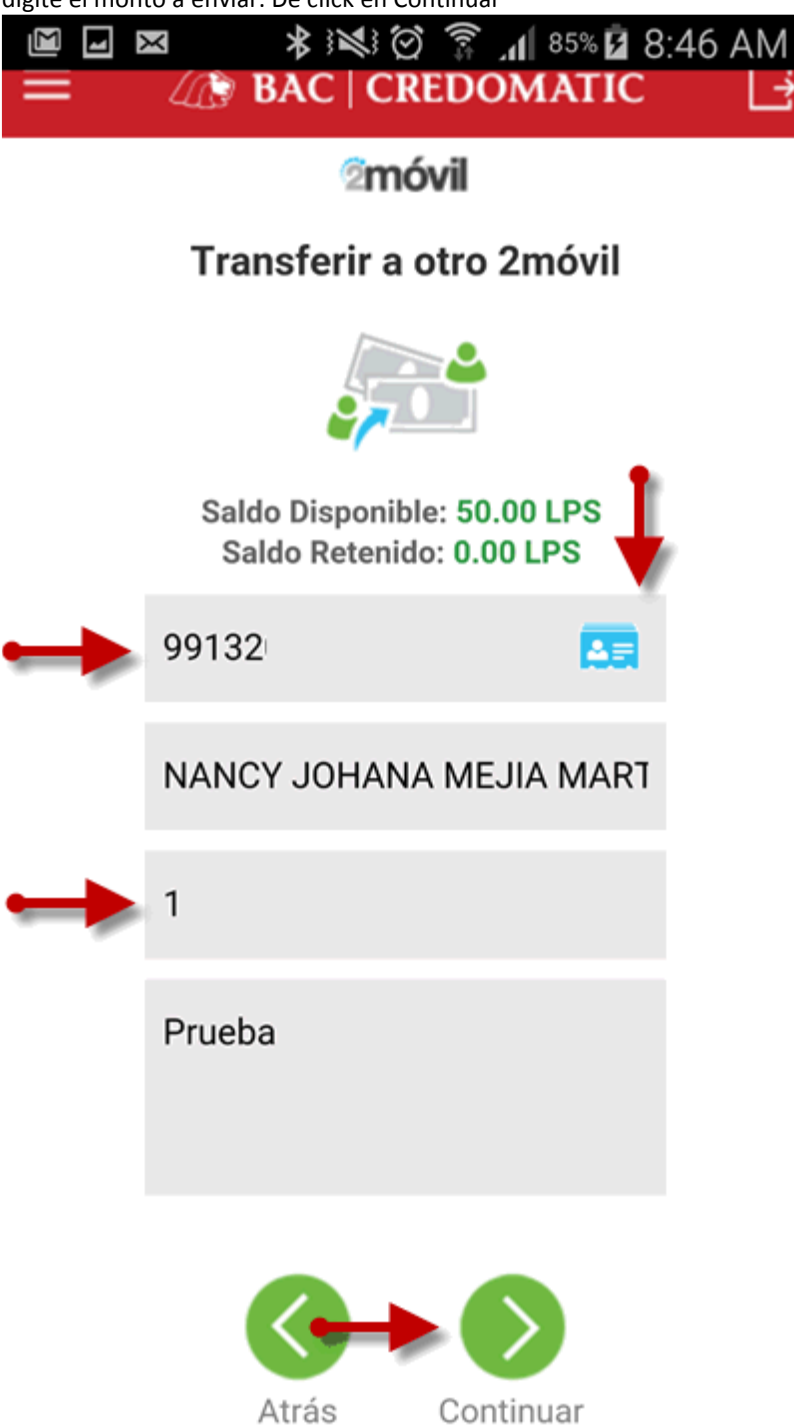

PASO 3: Verificar la información. Dar click en Enviar

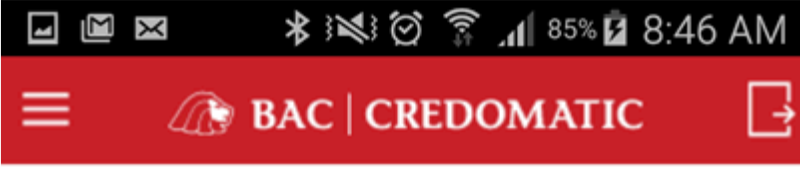

2 móvil

Confirmación envío de dinero

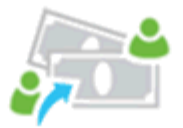

Saldo Disponible: 50.00 LPS Saldo Retenido: 0.00 LPS

Tipo: Transferir a otro 2móvil

Desde: 2móvil

Celular a destino: 991320

Beneficiario: NANCY JOHANA

Monto: 1.00 LPS

Descripción: Prueba

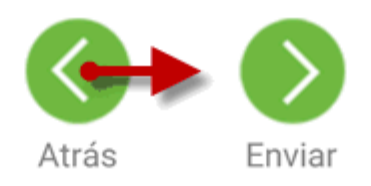

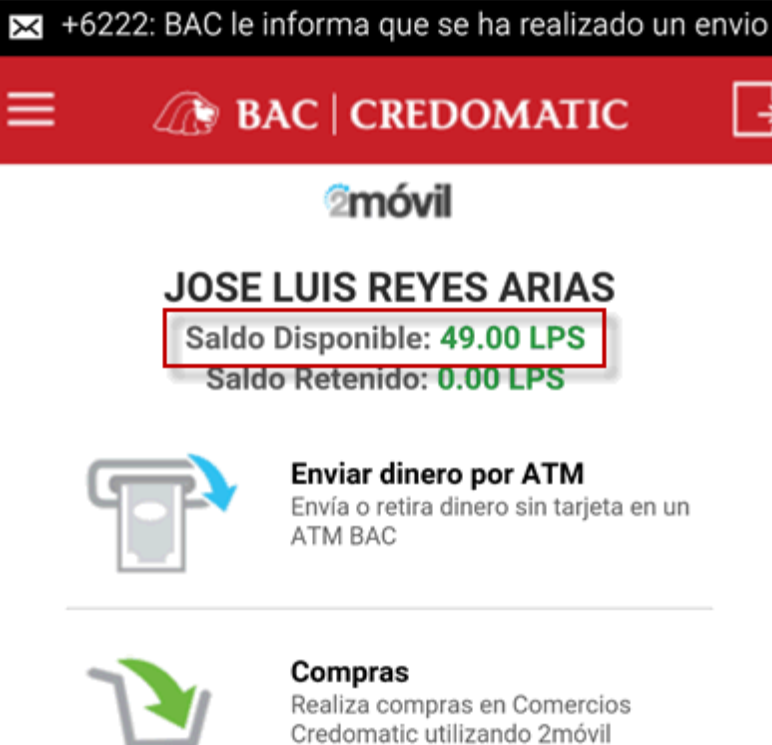

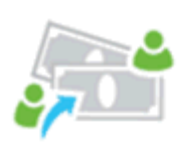

Transferir a otro 2móvil

Transfiere dinero a otros usuarios 2móvil

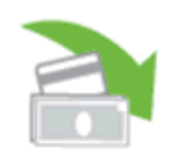

Cargar Carga 2móvil utilizando tu cuenta BAC

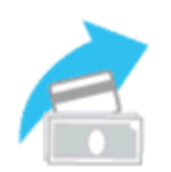

Retirar a Cuenta Descarga 2móvil a tu cuenta BAC

## **ENVIAR O RETIRAR DINERO POR ATM**

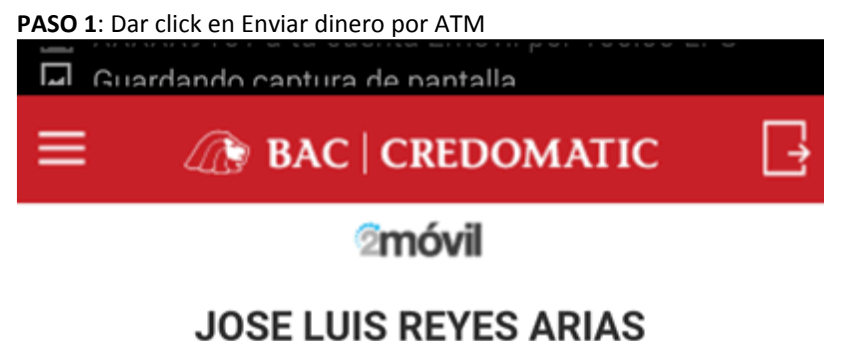

## Saldo Disponible: 100.00 LPS

Saldo Retenido: 0.00 LPS

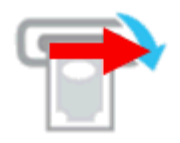

#### Enviar dinero por ATM

Envía o retira dinero sin tarjeta en un ATM BAC

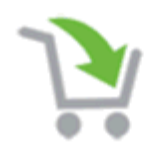

#### **Compras** Realiza compras en Comercios

Credomatic utilizando 2móvil

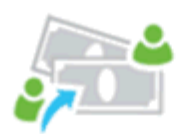

#### Transferir a otro 2móvil Transfiere dinero a otros usuarios 2móvil

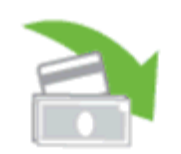

#### Cargar Carga 2móvil utilizando tu cuenta BAC

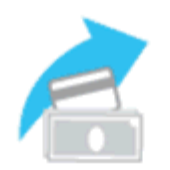

#### Retirar a Cuenta Descarga 2móvil a tu cuenta BAC

PASO 2: Escribe el número de celular de quien va a retirar el efectivo (Propio o a un tercero)

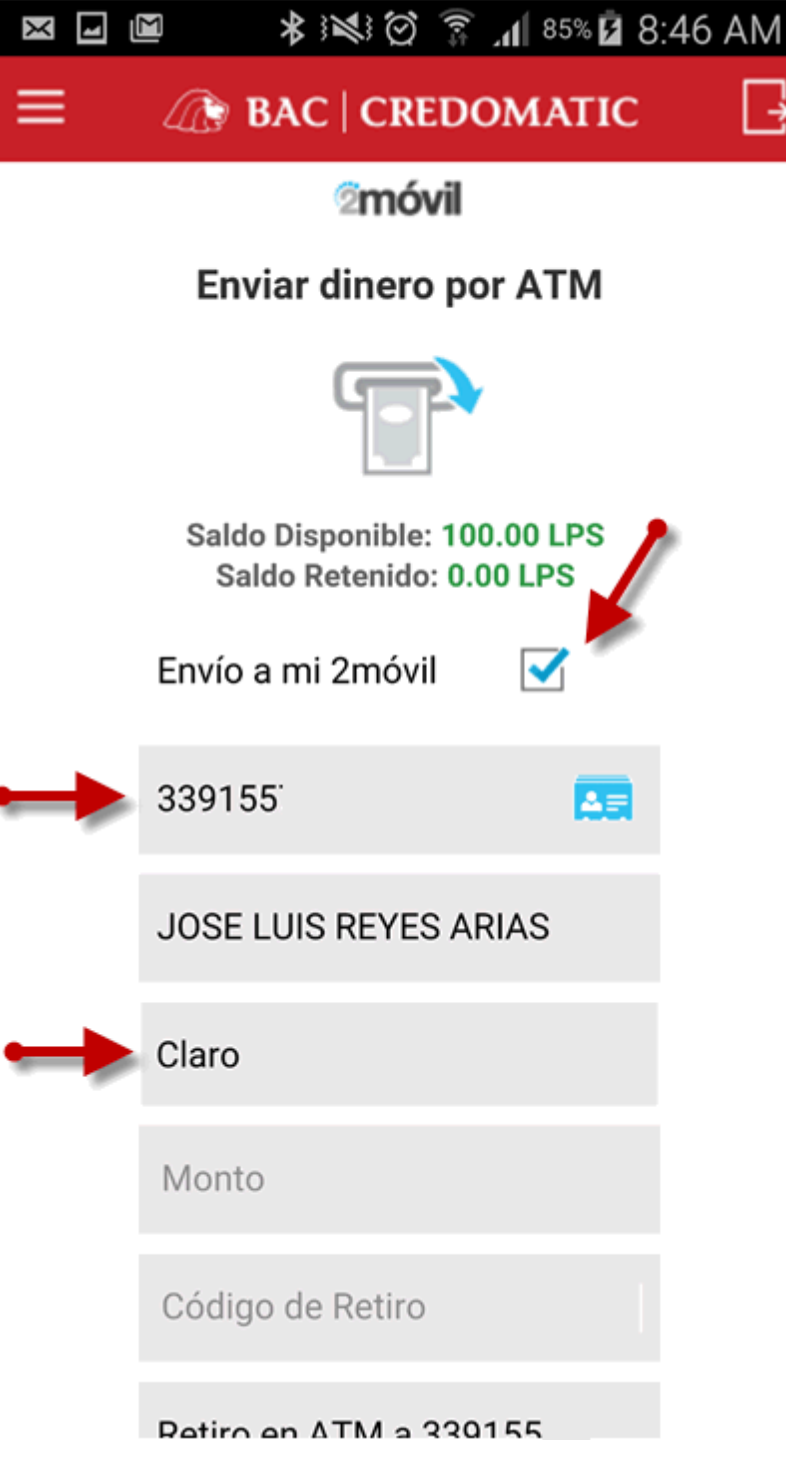

**PASO 3**: Escribir el monto a retirar y un código de 4 dígitos inventado por usted. (Este código de 4 dígitos solo puede ser usado una vez por día. Cada retiro diario debe ser un código diferente)

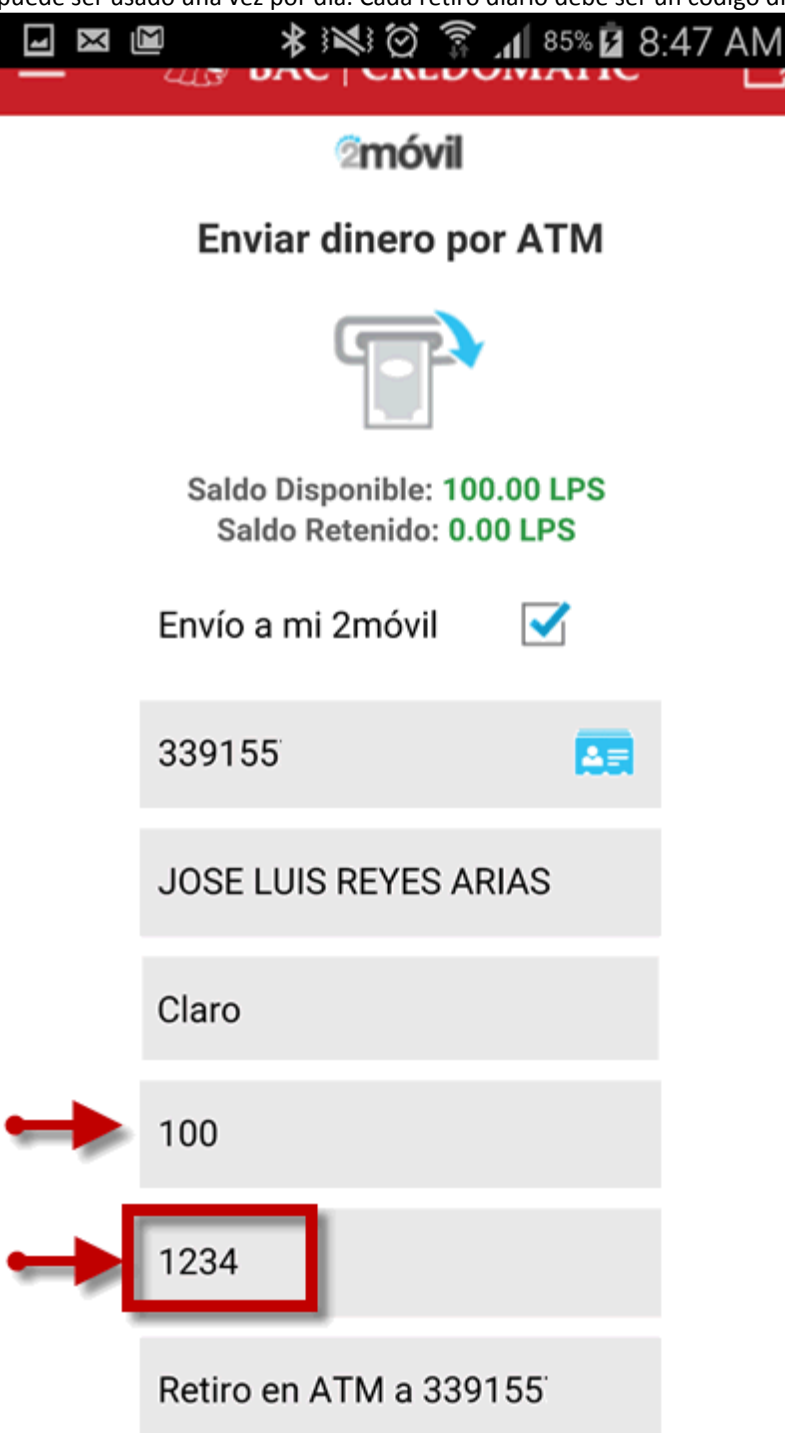

PASO 4: Verificar la información y dar click en Continuar para Confirmar la transacción

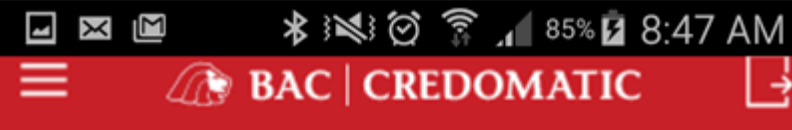

2 móvil

#### Confirmación Retiro en ATM

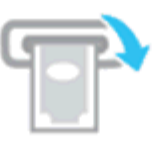

Saldo Disponible: 100.00 LPS Saldo Retenido: 0.00 LPS

Tipo: Enviar dinero por ATM

Desde: 2móvil

Celular a destino: 339155

Beneficiario: JOSE LUIS REYES ARIAS

Operador Telefónico: Claro

Monto Débito: 100.00 LPS

Código de Retiro: 1234

Descripción: Retiro en ATM a 339155

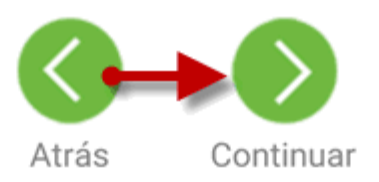

**PASO 5**: Recibirá por mensajito un código que utilizará para retirar en el ATM. El saldo de su Billetera Electrónica 2Móvil pasará a retenido hasta que lo retire del ATM

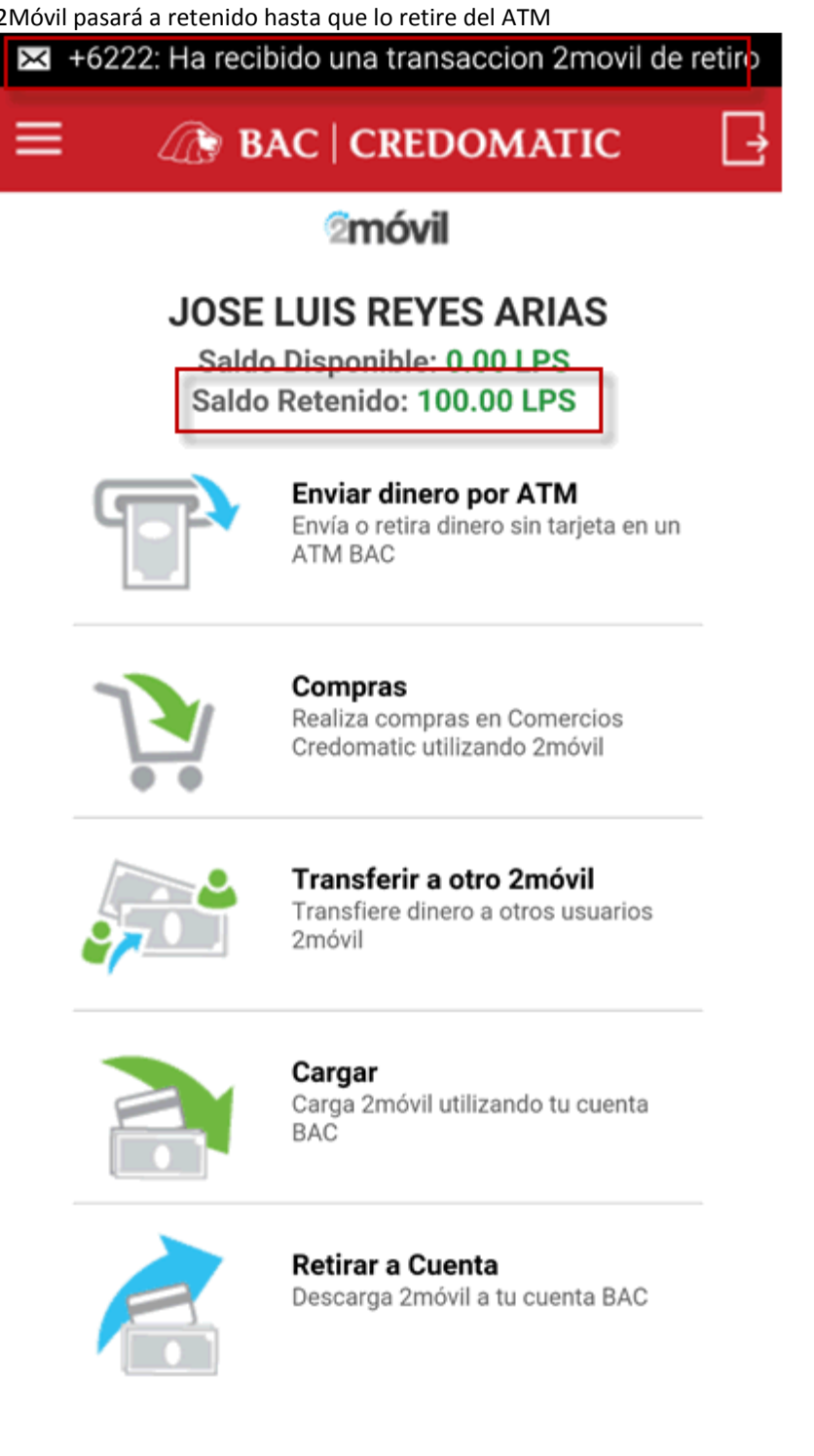

### **RETIRAR DINERO EN EL ATM**

PASO 1: Apretar cualquier de los botones latera de la pantalla del ATM. Luego dar click en Retiro 2Móvil

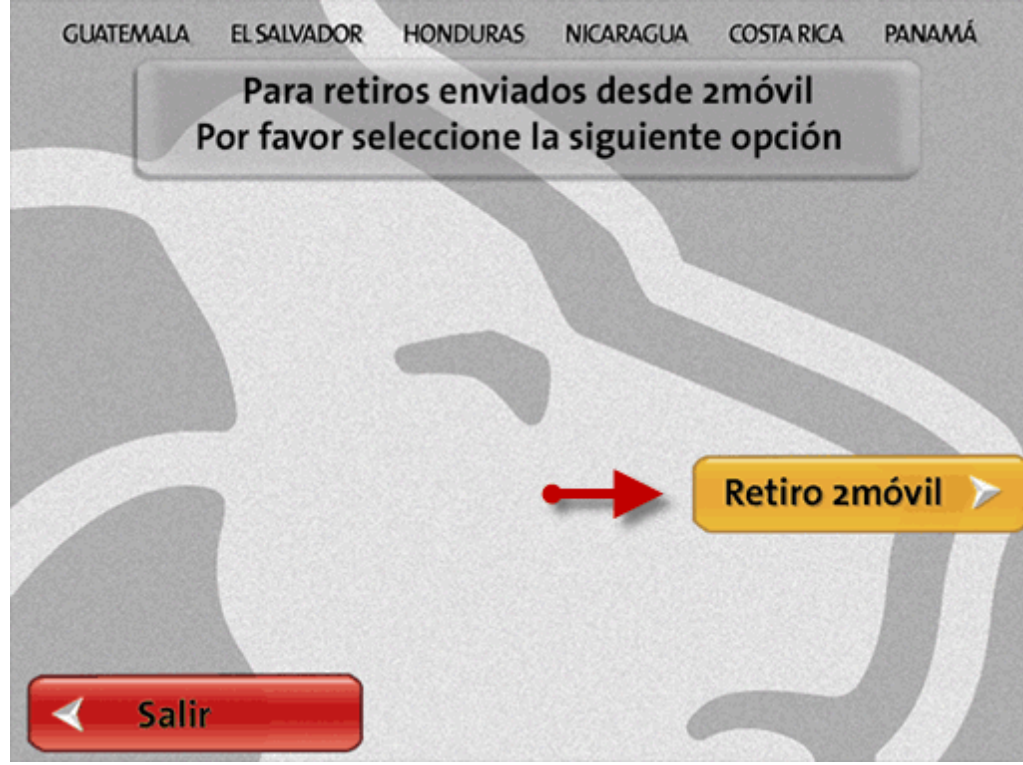

**PASO 2**: Digite el número de celular que va a realizar el retiro (Quien recibió el código de 5 dígitos por mensajito). De click en Continuar

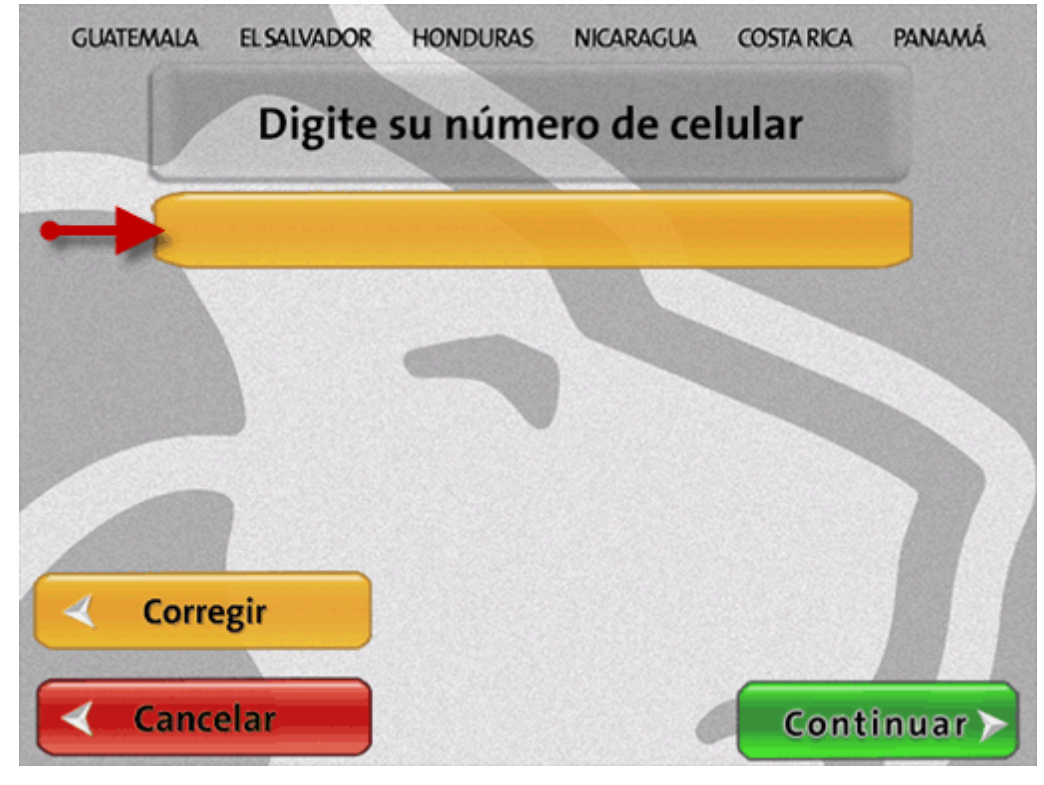

PASO 3: Digite el monto a retirar. De click en Continuar

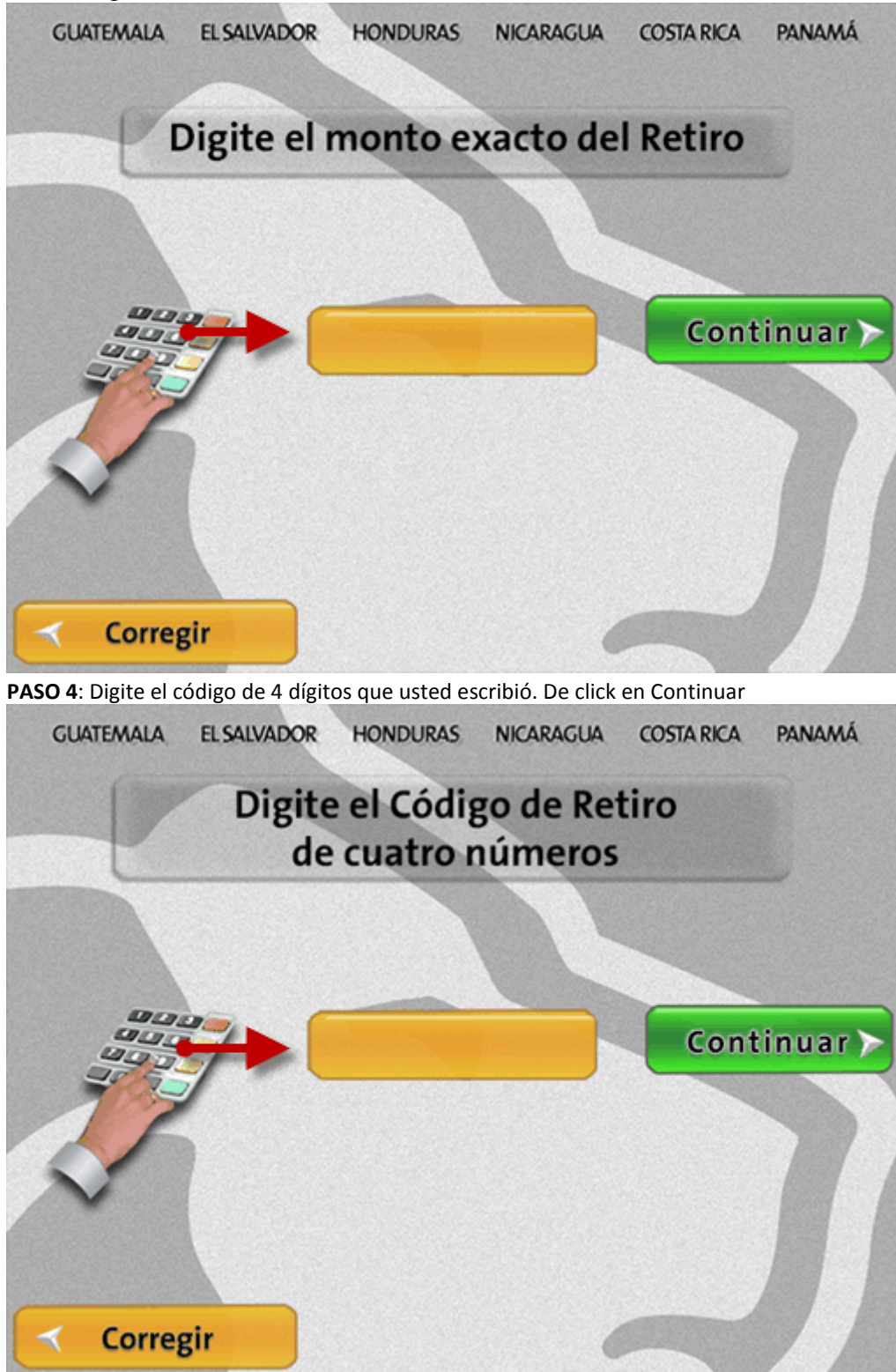

PASO 5: Verifique la información. Digite el código de 5 dígitos recibidos por mensajito. De click en Continuar

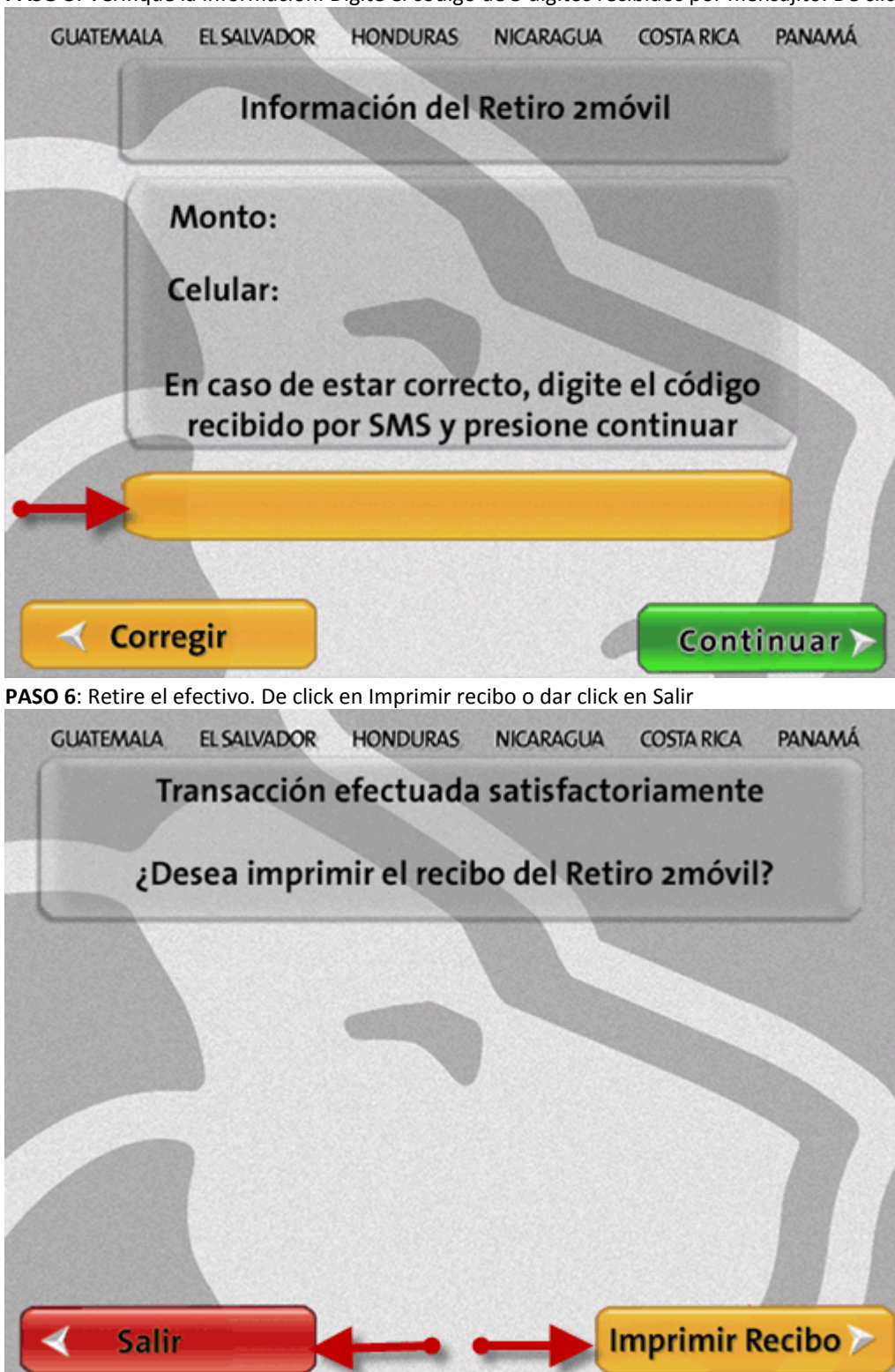

## **CONDICIONES DE USO**

- Se necesita usuario de Sucursal Electrónica para registrarse.
- Sí se registra como cliente BAC sin acceso a Sucursal Electrónica, el estatus le quedará como pendiente de activar 2Móvil y deberá presentarse al Banco al área de atención al cliente a activar su Sucursal Electrónica primero para luego utilizar 2Móvil.
- Se puede utilizar en plataforma Android y IOS.
- Solo es para uso en Lempiras en el territorio nacional. Se pueden ligar hasta dos cuentas personales para cargar saldo.
- Se puede retirar efectivo con el código generado por 2Móvil en toda la red de ATM BAC y UNIBANC a nivel nacional.
- La cantidad de retiros de efectivo mensuales son ilimitados.
- No se necesita ser cliente BAC o tener 2Móvil para recibir el código de retiro en los ATM.
- El código de retiro de efectivo generado es por un monto específico. No se puede retirar parcialmente.
- Si se equivoca al ingresar el código de retiro en el ATM, este se cancelará y se deberá generar uno nuevo.
- El código de 4 dígitos que usted se inventa solo lo puede utilizar una vez al día, al día siguiente si lo puede usar. En un mismo día, debe crear un código de 4 dígitos nuevo cada vez que quiera retirar en el ATM.
- Retiros deben ser en múltiplos de 100 o 500.
- Temporalmente los números de celular que han utilizado la portabilidad numérica no pueden hacer uso de 2Movil.

## PARÁMETROS

| Transacciones                            |    | HON*   |
|------------------------------------------|----|--------|
| Saldo Máximo en Billetera                | L. | 11,000 |
| Carga de dinero                          | L. | 11,000 |
| Retiro a cuenta                          | L. | 11,000 |
| Transferencia entre billetera            | L. | 9,000  |
| Retiro en ATM (Máximo por trx)           | L. | 5,000  |
| Límite de Trx diarias en monto acumulado | L. | 11,000 |
| Expiración de Código de Retiro           |    | 12hrs  |

• El límite diario de L.11,000 es acumulado por transacción. Por Ejemplo, si cargó L.5,000 y transfiere a otra billetera L. 2,000. Llevaría acumulado en monto diario permitido L.7,000 hasta que llegue al límite diario de L. 11,000.

## TABLA DE CARGOS POR SERVICIO

| TRX                              | Costo     |
|----------------------------------|-----------|
| Cobro por cargar dinero a 2Móvil | Sin Costo |
| Cobro por retirar a cuenta BAC   | Sin Costo |
| Cobro por envío por ATM          | Sin Costo |
| Cobro por envío entre billeteras | Sin Costo |